## **Reset Password**

Click on the Forgot Your Student password link under the Campus Id field.

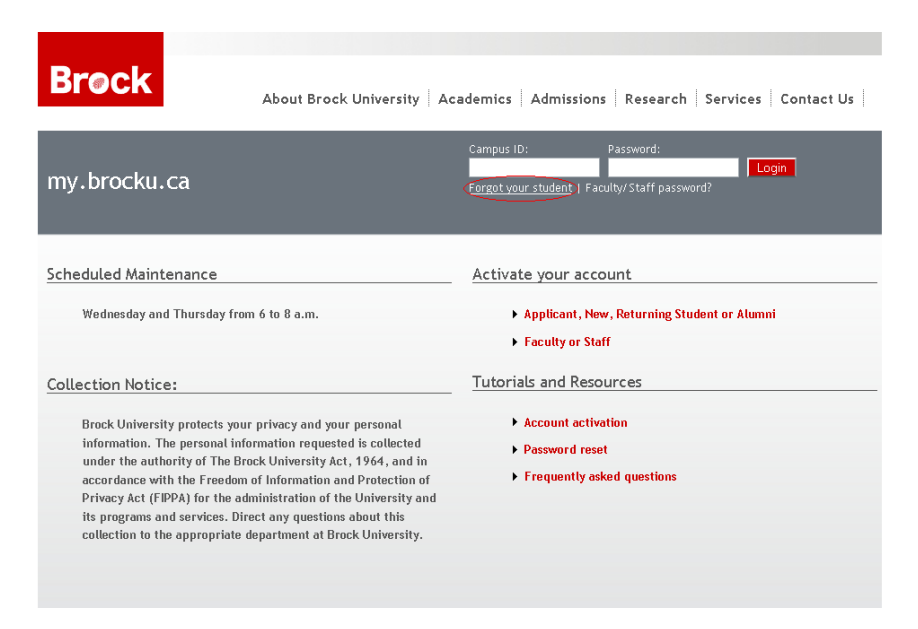

Enter your **Student Number** and your **Birthdate** in the format YYYYMMDD. For example if you were born in May 15, 1990 then enter the birthdate as 19900515. After entering both fields click **Next**.

| <b>Br</b> @ck |                                                            | Help Login |
|---------------|------------------------------------------------------------|------------|
|               | Verify Status Student Number 1234567 Birth Date (YYYYMMDD) |            |
|               | NEXL2   Ca                                                 | ncet       |

Next you will be asked to answer one of your **Security Questions**. After providing an answer click **Next**.

| Answer Security Question              |  |  |
|---------------------------------------|--|--|
| Please Answer the following question: |  |  |
| Who is my father's best friend?       |  |  |
|                                       |  |  |

| < Previous | Next > | Cancel |
|------------|--------|--------|
|------------|--------|--------|

**Set Password** screen will be shown. Enter in a new password. Please note that your password must be between 8-30 characters and must contain at least 3 different types of characters (i.e. lowercase, uppercase, numbers or special characters). Confirm the new password by entering it again in the **Confirm New Password** Field. Click **Next**.

| to students within 24 ho                                                                        | urs of registering for a course.                                                                         |
|-------------------------------------------------------------------------------------------------|----------------------------------------------------------------------------------------------------|
| Set your password for yo<br>(portal & Lab Account).                                             | our Campus Active Directory account                                                                      |
| Please note that your pa<br>characters and must con<br>characters (i.e. lowercas<br>characters) | ssword must be between 8 - 30<br>tain at least 3 different types of<br>se, uppercase, numbers or special |
| characters)                                                                                     |                                                                                                    |

< Previous | Next > | Cancel

After creating a new password a summary page will be displayed with a message saying you have successfully set your password. Click **Finish**.

| You | have successfully set your password. The following                                                                                              |
|-----|----------------------------------------------------------------------------------------------------|
| app | lications will have their passwords updated:                                                                                                    |
|     | <ul> <li>Campus Active Directory</li> <li>Badger Email Account</li> <li>my.brocku.ca (Portal)</li> <li>Isaak (Sakai) Student Account</li> </ul> |
| The | se accounts will have their passwords updated within 1 hour                                                                                     |
| exc | ept for your my.brocku.ca(Portal) password which has already                                                                                    |
| bee | n updated.                                                                                                    |
| You | r my.brocku.ca (Portal) login ID is:                                                                                                    |
| You | r Computer Account* is:                                                                                                    |
| You | r Email Address* is:                                                                                                    |

Finish

You may now login to my.brocku.ca using your Campus ID and New Password.